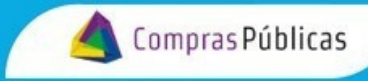

## BANDEJA DE COMPRAS Y CONTRATACIONES

## CÓMO CONTROLAR UN COMPROBANTE DE ANTICIPO

Ingresá a 👔 🕅

4

Comprobantes

y buscá el comprobante con el que querés trabajar.

|   | ≡¢                        | Comprobantes Villarreal Barroso OFICINA<br>Marina MINISTERIO DE EC                                                               | CONOMÍA Y GESTIÓN PUBLICA |
|---|---------------------------|----------------------------------------------------------------------------------------------------|---------------------------|
| A | Requerimientos            |                                                                                                    |                           |
| Ħ | Carrito de compras        | NY NY ORDEN DE NY                                                                                                    |                           |
| s | Cotizador                 | FILTRAR POR 🗄 COMPROBANTE 🗮 COMPRA 🗮 TRANSACCIÓN 🛩 ESTADOS 🚯 PROVEEDOR Fechas 🐲 Fechas autorización 🐲 🎕                          | ⇒ MENOS FILTROS           |
|   | Bienes/Servicios          |                                                                                                    |                           |
|   | Obras Públicas            | 😰 SOLICITUD DE RECHAZO 📋 CONTROL FORMALIDAD 😰 AUT. DEL GASTO 🖳 RECEPCIÓN 🏨 UNIDAD ADM. 🚓 AREA DE PRESENTACIÓN                    |                           |
| ۵ | Reserva de Crédito        |                                                                                                    |                           |
| Ð | Órdenes de Compra         | (ENVIADO, NO CONFORMADO Y RECIBIDO.) (13/05/2024 a 13/06/2024)                                                                   | NO S LIMPIAR FILTROS      |
| Ľ | Orden de Compra Directa   | EXPORTAR D B B P R O                                                                                                    |                           |
| Ð | Comprobantes              | N° de Identificador Tipo de Fecha Importe de Estado de Proveedor Validado Área de Nº Orden Control de                            | Autorización de           |
| • | Expediente Digital        | Comprobante CW Comprobante Ingreso Comprobante Comprobante Comprobante AFIP Presentación de Compra Formalidades                  | del gasto<br>Bs/Serv      |
| ۰ | Notificaciones            | 00123-00123213 693027 06-FACTURA B 13/06/2024 \$12.323,000 ENVIADO GENERAL DE ABASTECI., HCF(Hom., DIRECCION GE., 2023/000028 NO | NO NO O                   |
| 콩 | Administrador             | 15456-12555487 693011 06-FACTURA B 12/06/2024 \$ 250,000 ENVIADO 20175190032 - ARENA D. HCF(Hom., DIRECCION GE. 0000-000204 NO   | NO ENVIADA O              |
| ٠ | Configuración de Oficinas |                                                                                                    |                           |
|   |                           | <u>78545-12155555</u> 693013 06-FACTURA B 12/06/2024 S 140,000 ENVIADO 20175190032 - ARENA D HCF(Hom DIRECCION GE 0000-000165 NO | NO SI 🧿                   |

Hacé clic en el número de comprobante para descargarlo

| N° de<br>Comprobante | Identificador<br>CW | Tipo de<br>Comprobante | Fecha<br>de<br>Ingreso | Importe de<br>Comprobante | Estado de<br>Comprobante | Proveedor           | Validado<br>AFIP | Área de<br>Presentación | N° Orden<br>de Compra | Control de<br>Formalidades | Autorización<br>del gasto | Recepción<br>de<br>Bs/Serv |   |
|----------------------|---------------------|------------------------|------------------------|---------------------------|--------------------------|---------------------|------------------|-------------------------|-----------------------|----------------------------|---------------------------|----------------------------|---|
| 00123-00123213       | 93027               | 06-FACTURA B           | 13/06/2024             | \$ 12.323,0000            | ENVIADO                  | GENERAL DE ABASTECI | HCF(Hom          | DIRECCION GE.           | 2023/000028           | NO                         | NO                        | NO                         | 0 |

| N° de<br>Comprobante | Identificador<br>CW | Tipo de<br>Comprobante | Fecha de<br>Comprobante | Importe de<br>Comprobante | Estado de<br>Comprobante | Proveedor | Validado<br>AFIP | Área de<br>Presentación | N° Orden<br>de Compra | Control de<br>Formalidades | Autorización<br>del pasto | Recepción<br>de |
|----------------------|---------------------|------------------------|-------------------------|---------------------------|--------------------------|-----------|------------------|-------------------------|-----------------------|----------------------------|---------------------------|-----------------|
|                      | 2500                | Second                 | 10000000000000          |                           |                          |           |                  |                         | Ana notifica          |                            |                           | Bs/Serv         |

Verificá las formalidades del comprobante y su correspondencia con la Orden de Compra (OC).

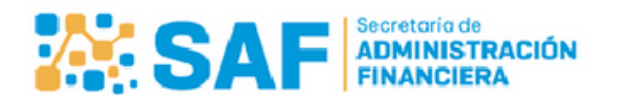

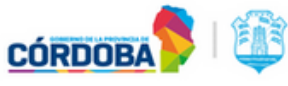

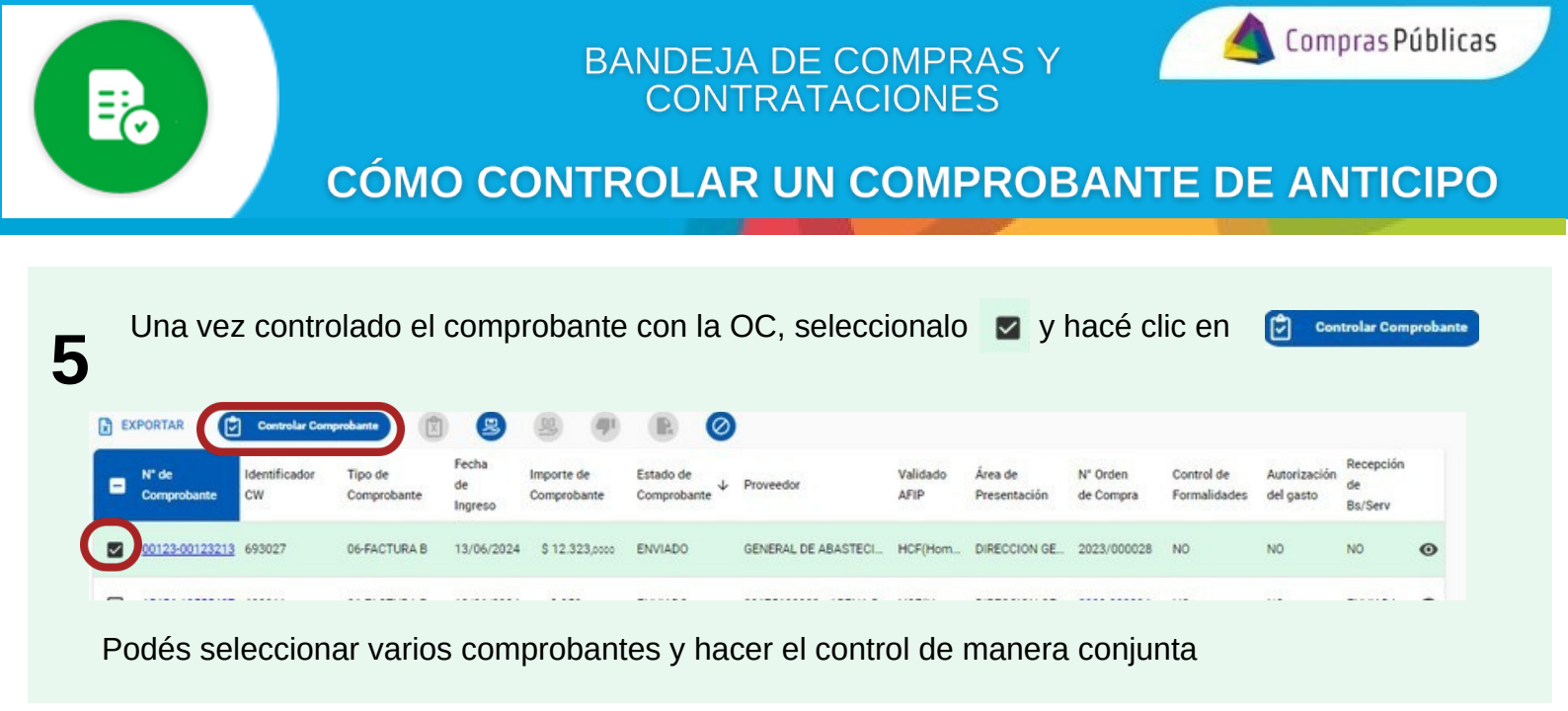

**6** Si el comprobante corresponde a anticipo financiero (Art. 59 Ley N° 10.835), debés hacer clic en "Anticipo de gasto" y confirmar la acción con el botón "Confirmar".

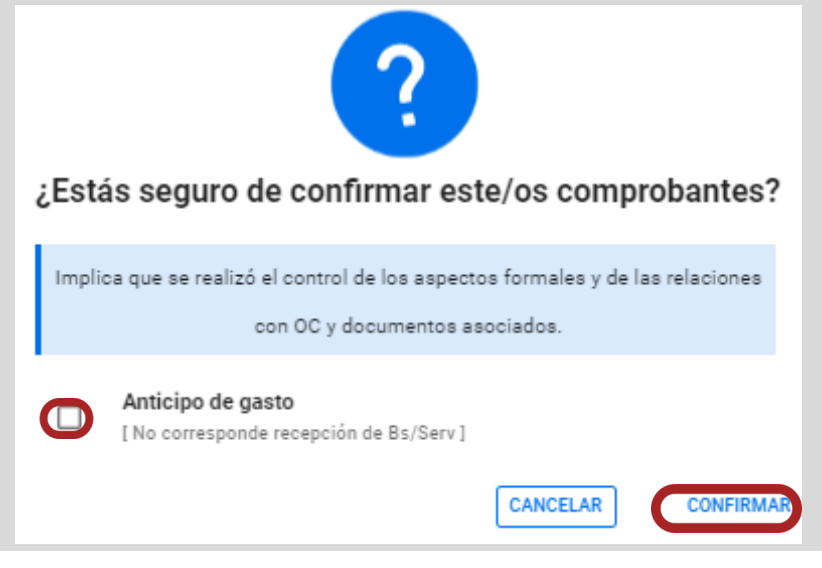

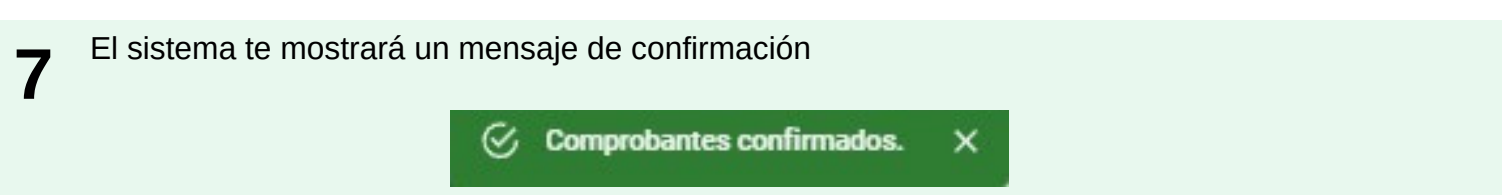

8 Corroborá que figure "SI" en el Control de Formalidades y "ANTICIPO" en Recepción de Bs/Serv. Ésto último indica que para este comprobante no corresponde la recepción de un bien o un servicio y por lo tanto no debe enviarse a un usuario receptor.

| PORTAR               | •                   | 8 9 (                  | r Ø                 |                           |                              |               |                                           |                         |                       |                            |                           |                         |
|----------------------|---------------------|------------------------|---------------------|---------------------------|------------------------------|---------------|-------------------------------------------|-------------------------|-----------------------|----------------------------|---------------------------|-------------------------|
| N" de<br>Comprobante | Identificador<br>CW | Tipo de<br>Comprobante | Fecha de<br>Ingreso | Importe de<br>Comprobante | Estado de<br>Comprobante     | ↓ Proveedor   | Validado<br>AFIP                          | Área de<br>Presentación | N° Orden de<br>Compra | Control de<br>Formalidades | Autorización del<br>gasto | Recepción de<br>Bs/Serv |
| 45678-00034567       | 692993              | 06-FACTURA 8           | 31/05/2024          | \$ 4,560,0000             | ENVIADO                      | APE SA        | HCF(Homolo                                | DIRECCION GENER         |                       | SI .                       | NO                        | ANTICIPO                |
| 78888-98875541       | 693035              | 06-FACTURA B           | 13/06/2024          | \$ 110,0000               | ENVIADO                      | 20175190032 - | ARENA DANTE HCF(Homolo                    | DIRECCION POLICI        | 0000-000165           | sı                         | NO                        | ANTICIPO                |
|                      | 2                   | S                      | A                   | Secret<br>ADM<br>FINA     | aria de<br>INISTRA<br>NCIERA | CIÓN          | Ministerio de<br>ECONOMÍA Y<br>GESTIÓN PÚ | ,<br>BLICA              | CÓRDO                 | DBA                        | 1                         | 2/3                     |

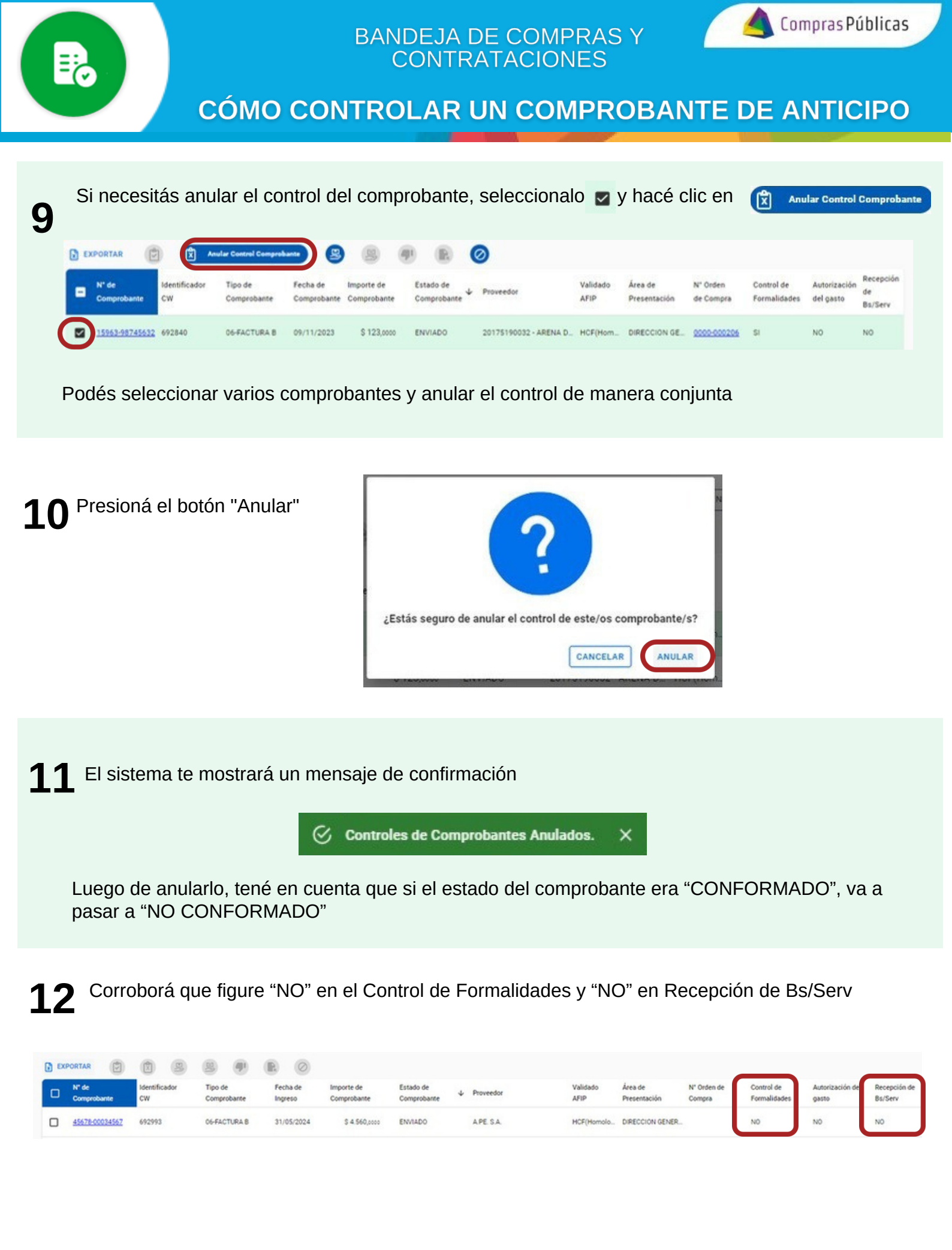

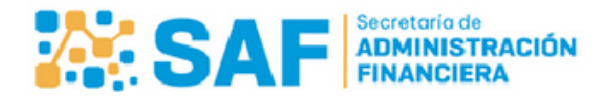

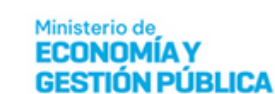

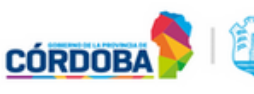